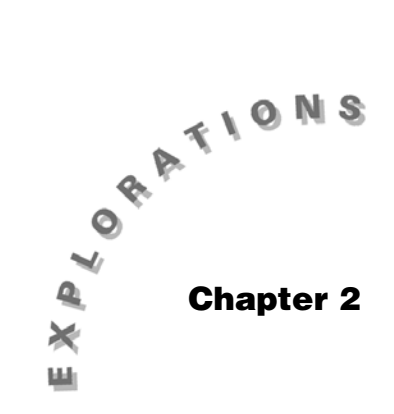

Summarizing Distributions of Univariate Data Topics 5 through 8 summarize the distribution of the data shown in Chapter 1. This chapter answers questions such as What is the center of the data and how much does the data vary from the center value? and How does changing units affect the summary measures? Boxplots are used to provide a schematic view of a five-number summary.

# **Topic 5—Measures of Center and Spread**

The most common measures of the center of a distribution are the mean and the median. The measures of spread are range, interquartile range, and standard deviation. These measures are given for data collected in a list or grouped in a frequency table.

#### Using the Data List

*Example*: Use the list of building heights from Topic 1 (list **phily** in folder **BLDTALL**).

- From the Stats/List Editor, press F4 Calc and select 1:1-VarStats.
- 2. Select List: phily with Freq: 1 (screen 1).

|     | F1+ F2+ F3+ F4+ F5+ F6+ F7+<br>ToolsPlotsListCalcIDistriTestslints<br>- 1-Var Stats |              |  |
|-----|-------------------------------------------------------------------------------------|--------------|--|
|     | e List:                                                                             | Phily -      |  |
|     | 2 Freq:                                                                             | 1            |  |
|     | 4 Category List:                                                                    |              |  |
|     | Include Categories:                                                                 | 0            |  |
|     | 入 <u>CEnter=OK</u>                                                                  | (ESC=CANCEL) |  |
| (1) | list3=()                                                                            |              |  |
| (1) | BLDTALL RAD AUTO                                                                    | I FUNC       |  |

3. Press ENTER to display screen 2.

|     | F1-      | × ×-          | 1-Var Stat     | s              |     |
|-----|----------|---------------|----------------|----------------|-----|
|     | рh       | Σ<br>Σx       | =539.<br>=129  | .208<br>41.    | ,3  |
|     | 40       | Σx2<br>Sx     | =7.52<br>=153. | :311E6<br>.964 |     |
|     | 40<br>47 | σx<br>D       | =150.<br>=24.  | .722           |     |
|     | 450      | MinX<br>↓ Q1X | =400.<br>=426. |                |     |
| (2) | Phi      | <u>Enter</u>  | RAD AUTO       | FUNC           | 1/5 |

| F1-             | 1-Var Stats |         |  |
|-----------------|-------------|---------|--|
| ph tox          | =150.722    | 3       |  |
| E 0             | =24.        | r P     |  |
| DØ] MinX        | =400.       |         |  |
| 40 018          | =426.       |         |  |
| 401 Medx        | =489.       |         |  |
| 471 038         | =578.5      |         |  |
| 451 Max8        | =945.       |         |  |
| 411 Σ(X-3)2     | =545214.    |         |  |
| TI CENTOREDK    | <u> </u>    |         |  |
| Phr. Cancer-and |             | <u></u> |  |
| BLDTALL RAD     | AUTO FUNC   | 1/5     |  |

## **Measures of Center**

**Mean** =  $\bar{x} = \frac{\sum x}{n} = 12941/24 = 539.208$  feet for the data set, **phily** list of building heights (the first value in screen 2).

This is the balance point of the dotplot from Topic 2, shown below. Think of the dots as bowling balls of equal weight.

**Median** = MedX = 489 feet is the middle value  $(50^{th} \text{ percentile})$ . Twelve values are below and 12 values are above 489 (the fifth value in screen 3). **Note:**  $\overline{x} = \mu$ , for this case, since you are calculating the population mean of all 16 tall buildings 400 feet or taller in Philadelphia, PA.

#### **Measures of Spread**

Measures of spread are:

**Range** = maxX - minX = 945 - 400 = 545 feet.

Interquartile Range =  $IQR = Q_3 - Q_1 = 578.5 - 426 = 152.5$  feet.

**Note:** The Interquartile Range spread of 152.5 feet covers the middle 50% of the data, with 25% or six values below and 25% or six values above, as shown in the dotplot from  $Q_1$  to  $Q_3$ .

39

1.5 \* IQR = 1.5 \* 152.5 = 228.75 feet is used to measure the distance from the quartiles,  $Q_1$  and  $Q_3$ , to detect possible outliers. From the dotplot with  $Q_3 x = 578.5$  feet (with 75% of the values below it and 25% or six values above it) measure 573.5 + 228.75 = 807.3 feet. Only two buildings are taller than 807 feet and are identified as possible outliers at 848 and 945 feet. There are no possible outliers to the left of  $Q_1$ .

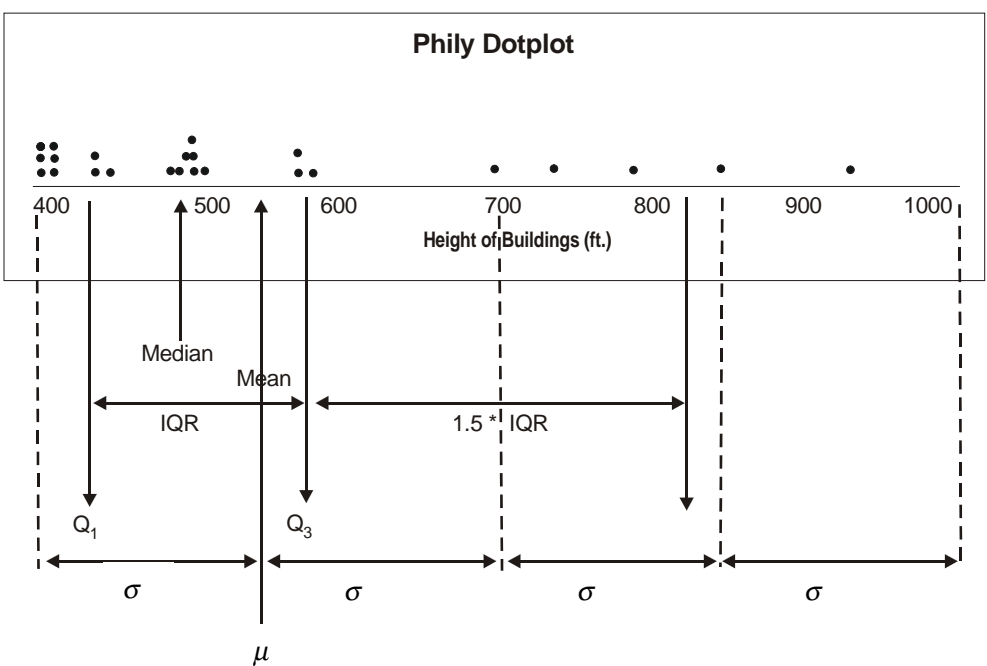

#### **Standard Deviation**

The *standard deviation* is a measure of the deviations from the mean, and its value can be highly influenced by values a long way from the mean. The following table compares values by dropping the largest value (945) from the list.

|                | <i>n</i> = 24 | <i>n</i> = 23 | Difference |
|----------------|---------------|---------------|------------|
| Mean           | 539           | 522           | 17         |
| Median         | 489           | 488           | 1*         |
| Range          | 545           | 448           | 97         |
| IQR            | 153           | 155           | 2*         |
| s <sub>X</sub> | 154           | 130           | 24         |
| σ <b>χ</b>     | 151           | 127           | 24         |

\* Robust Measures: Values that do not change much by the presence of extreme values are called *robust*. Notice that the median and interquartile ranges are more robust than the mean, range, and standard deviation.

$$s_x$$
 = sample standard deviation =  $\sqrt{\frac{\sum(x-\bar{x})^2}{n-1}} = \sqrt{\frac{545214}{23}}$   
= 153.96 ft.

$$\sigma_x$$
 = population standard deviation =  $\sqrt{\frac{\Sigma(x-\mu)^2}{n}} = \sqrt{\frac{545214}{24}}$   
= 150.72 ft.

**Note:** If your list was a random sample of values from a population, you could use  $s_x$  to estimate  $\sigma_x$ .

The standard deviation is a measure of the spread from the mean, and several intervals from the mean are given below the dotplot.

# Topic 6—Measures of Position: Percentiles and Quartiles, Standard Scores (*z* scores)

*Example*: Use the building heights in Philadelphia, PA stored in list **phily** and folder **BLDTALL** in Topic 1.

## Finding Standard Scores (z scores)

Standard scores (z scores) measure the number of standard

deviations a value is from the mean,  $z = \frac{x - \mu}{\sigma}$ .

1. Press  $\boxed{\text{HOME}}$  to perform Home screen calculations. If there are computations on the Home screen from previous work, press  $\boxed{\text{F1}}$  **Tools** and **8**  $\downarrow$   $\boxed{\text{CLEAR}}$   $\boxed{\text{HOME}}$  to clear the screen.

From Topic 5 you found the mean = **539.2**, and the standard deviation = **150.7**. Use these values to find the *z* score of the smallest (400 feet) and the tallest (945 feet) buildings in your list.

- 2. Type (400 539.2)/150.7 and press ENTER.
- 3. Type (945 539.2)/150.7 and press ENTER (screen 4).

| Smallest Building: | z = (400 - 539.2)/150.7 =923689          |
|--------------------|------------------------------------------|
| Largest Building:  | <i>z</i> = (945 - 539.2)/150.7 = 2.69277 |

The smallest value is less than one standard deviation below the mean, and the largest value is almost three standard deviations above the mean.

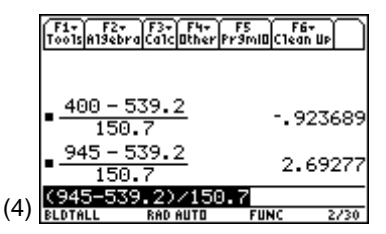

**Note:** The difference in these *z* scores is another indication of the non-symmetric nature of the distribution (the data is skewed to the right). This is clearly shown below the dotplot in Topic 5.

## **Percentiles and Quartiles**

The *percentile* of a score indicates what percent of the data values are smaller in magnitude. Not all textbooks or computer programs use the same procedure for finding percentiles, but all methods give similar answers as the sample size increases.

 ${\bf 25}^{\rm th}$  **Percentile** =  $P_{25}$  =  $Q_1$  = 426 feet in the 1-VarStats value of Topic 5 (screens 2 and 3) with 25% of 24, or six values below it.

**50**<sup>th</sup> **Percentile** =  $P_{50}$  = Med = 489 feet in Topic 5 with 50% of 24, or 12 values below (and 12 values above).

**75**<sup>th</sup> **Percentile** =  $P_{75} = Q_3 = 578.5$  feet in Topic 5 with 75% of 24, or 18 values below it (and six values above).

# Finding the 90<sup>th</sup> Percentile

*Example*: Copy list **phily** data into **list1**. Sort **list1** in ascending order.

- 1. Return to the Stats/List Editor using [APPS].
- 2. Select Stats/List Editor and press ENTER.
- 3. Highlight the **list1** heading, paste or type **phily** and press <u>ENTER</u> (screen 5).

To sort phily data in ascending order, press F3 List,
 2:Ops and then 1:Sort List. Make sure the list is list1 and press ENTER (screen 6).

- 5. Calculate 90% of *n*, or .90 \* 24 = 21.6. On the Home screen, enter **.90**  $\times$  **24** and then press ENTER to display the top of screen 7.
- 6. Use **22**, since 21.6 values are below 22. (If the result is a decimal, round up.)
- On the Home screen, paste list1 and then press
   [2nd] [1] 22 [2nd] [1].
- 8. Press ENTER for **792** (screen 7).

|              | F1+ F2+<br>ToolsPlots | F3+F4+F<br>ListCalcDi | 5+ F6+ F7-<br>str/Tests/ints |       |
|--------------|-----------------------|-----------------------|------------------------------|-------|
|              | phily                 | list1                 | list2                        | list3 |
|              | 585                   | 585                   | 0                            |       |
|              | 405                   | 405                   | 15                           |       |
|              | 400                   | 400                   | 4                            |       |
|              | 475                   | 475                   | 0                            |       |
|              | 450                   | 450                   | 3                            |       |
|              | 412                   | 412                   | 1                            |       |
| ( <b>-</b> ) | <u>list1[</u>         | 1]=585                |                              |       |
| (5)          | BLDTALL               | RAD AUTI              | I FUNC                       | 2/ 4  |

|     | F1+ F2+ F3+ F4+ F5+ F6+ F7+<br>Too1sP1otsListCa1cDistr TestsInts |          |        |       |
|-----|------------------------------------------------------------------|----------|--------|-------|
|     | phily                                                            | list1    | list2  | list3 |
|     | 585                                                              | 400      | 0      |       |
|     | 405                                                              | 400      | 15     |       |
|     | 400                                                              | 405      | 4      |       |
|     | 475                                                              | 412      | 0      |       |
|     | 450                                                              | 416      | 3      |       |
|     | 412                                                              | 417      | 1      |       |
|     | list1[]                                                          | 1]=400   |        |       |
| (6) | BLDTALL                                                          | RAD AUTI | I FUNC | 2/ 4  |

|            | F1+ F2+ F3+ F4+ F5 F6<br>ToolsAlgebraCalcOtherPrgmIOClear | , nb  |
|------------|-----------------------------------------------------------|-------|
|            | ■.9·24                                                    | 21.6  |
|            | list1[22]                                                 | 792   |
|            | ■ .75·24                                                  | 18.   |
|            | list1[18]+list1[19]                                       |       |
|            | - 2.                                                      |       |
|            |                                                           | 578.5 |
| (7)        | (list1[18]+list1[19])/                                    | 2.    |
| $(\prime)$ | BLDTALL RAD AUTO FUNC                                     | 4/30  |

# Finding the 75<sup>th</sup> Percentile

*Example*: Copy list **phily** data into **list1**. Sort **list1** in ascending order.

1. Calculate 75% of *n*, or .75 \* 24 = 18. On the Home screen, enter  $.75 \times 24$  and then press ENTER to display the middle of screen 8.

Since this is an integer, you will take the average of the  $18^{th}$  and  $19^{th}$  values so type (list1[18] + list1[19])/2 and press [ENTER] (screen 8), which agrees with  $Q_3x$  of **1-VarStats** in Topic 5, screen 3.

## Finding the Percentile Value of a Number

Example: What percentile is the height 792 feet?

- 1. Return to the Stats/List Editor using APPS.
- 2. Select Stats/List Editor and press ENTER.
- 3. Observe that in **list1** (with the data in order), **792** is the  $22^{nd}$  value (screen 9). Thus, there are 21 values below it for 21/24.0 = .875 = 87.5% or the 87.5 percentile.

|     | F1+ F2+ F3+ F4+ F5 F6<br>ToolsAl9ebraCalcOtherPr9mi0Clea | - ue  |
|-----|----------------------------------------------------------|-------|
|     | ■.9·24                                                   | 21.6  |
|     | ■list1[22]                                               | 792   |
|     | ■ <b>.</b> 75·24                                         | 18    |
|     | _list1[18]+list1[19]                                     |       |
|     | - 2                                                      |       |
|     |                                                          | 578.5 |
| (0) | (list1[18]+list1[19])/                                   | 2     |
| (o) | BLDTALL RAD APPROX FUNC                                  | 4/30  |

43

|                           | F1+ F2+ F3+ F4+ F5+ F6+ F7+<br>Too1sPlotsListCa1cDistr TestsInts |            |            |          |
|---------------------------|------------------------------------------------------------------|------------|------------|----------|
|                           | phily                                                            | list1      | list2      | list3    |
|                           | 792<br>572                                                       | 700<br>739 | 848<br>945 | 22<br>23 |
|                           | 739<br>572                                                       | 792<br>848 | 946        | 24       |
|                           | 417                                                              | 945        |            |          |
| (0)                       | () list1[22]=792                                                 |            |            |          |
| (9) BLDTALL RAD AUTO FUNC |                                                                  | 27.5       |            |          |

# Topic 7—Boxplots (or Box-and-Whisker Plots)

In Topic 5, screen 3, you used 1-VarStats on list **phily** for the following five-number summary:

| MinX = 400 | Q <sub>1</sub> = 426 | Med = 489 | Q <sub>3</sub> = 578.5 | MaxX = 945 ft |
|------------|----------------------|-----------|------------------------|---------------|
|------------|----------------------|-----------|------------------------|---------------|

These five values define a boxplot as follows. From the Stats/List Editor and folder **BLDTALL**:

- 1. Set up Plot 1 with F2 Plots, 1:PlotSetup.
- 2. Highlight **Plot 1**, press **F1 Define**, and select Plot Type: **BoxPlot** and X List: **phily** (screen 10).
- 3. Press ENTER to return to the Plot Setup screen.

|                                | Defi                                     | Define Plot 1 |  |  |
|--------------------------------|------------------------------------------|---------------|--|--|
|                                | Plot Type                                | Box Plot >    |  |  |
|                                | X                                        | Phily         |  |  |
|                                | 1 ×                                      |               |  |  |
|                                | Batt 1042 et 26.225<br>Use Exec and Cate | aries? NO +   |  |  |
|                                | · :>e:                                   |               |  |  |
|                                | • (J>48^77                               |               |  |  |
|                                | Entor-OK                                 | C KC          |  |  |
| (10) <u>CENTERFERE</u> CHRISES |                                          |               |  |  |
| /                              | ase vinne 7 to oren                      | Chartes       |  |  |

- 4. Highlight **Plot 2**, press **F1 Define**, and select Plot Type: **Mod Box Plot**, Mark: **Box**, and X List: **phily** (screen 11).
- 5. Press ENTER to return to the Plot Setup screen. Note that two plots have check marks in the left margin (screen 12).
- 6. Press F5 ZoomData and then press F3 Trace, with Med = 489 (screen 13).
- 7. Use ⊙ and ⊙ to find the other values of the five-number summary.

The middle box has the middle 50% of the data, while each whisker has 25% of the data. The right whisker is much longer than the left because of the positive skewness. Even the middle 50% is not symmetrical, since the median is not in the middle of the box.

 Press ⊙ to move the flashing cursor to the modified boxplot. The P2 in the upper right corner represents Plot 2 (screen 14).

Notice that the right whisker of the plot stops at 792 feet. This is the third largest value. The two boxes at **x** = **848** and **maxX** = **945** indicate the two possible outliers (as identified to the right of  $Q_3$  + **1.5** \* IQR in the dotplot of Topic 5). No outliers are identified to the left of  $Q_1$  - **1.5** \* IQR.

There is no need to construct both boxplots. You will use the modified boxplot in this book because it shows more information.

The modified boxplots are also very helpful in comparing different distributions, as will be shown with Parallel Boxplots in Topic 9.

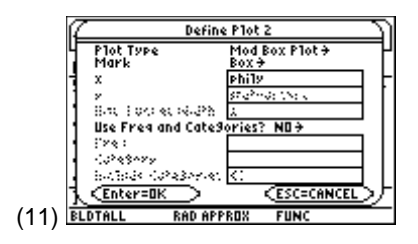

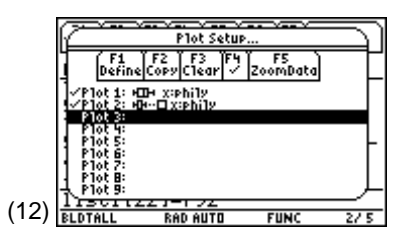

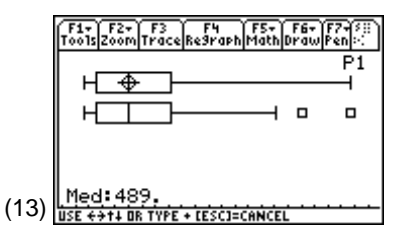

Note: If the x-axis is in the way, press ● [WINDOW] and set ymin = 1 and ymax = 10, and then press ● [GRAPH] and F3 Trace.

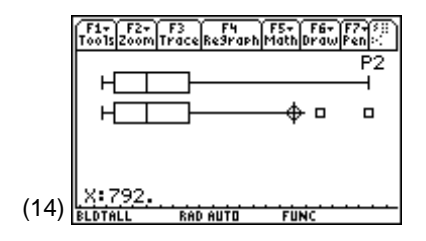

# **Topic 8—The Effect of Changing Units on Summary Measures**

#### Changing Units with y = kx + a

*Example*: Change the following sample of body temperatures of 20 adults measured in degrees Fahrenheit to degrees Celsius.

98.0 99.2 97.2 98.6 99.0 99.7 97.2 97.7 98.6 98.2 97.0 99.1 99.0 99.2 98.7 99.3 99.6 99.4 99.2 97.6

°C = 
$$\frac{5}{9}$$
 (°F - 32) =  $\frac{5}{9}$  °F -  $\frac{160}{9}$   
so in this case  $k = \frac{5}{9}$  and  $a = \frac{-160}{9}$ 

- 1. For measures of position (median and mean):
  - a. Med y = k \* Med x + a

b. 
$$\bar{y} = \frac{y_1 + y_{2+} \dots y_n}{n} = \frac{(kx_1 + a) + (kx_2 + a) + \dots (kx_n + a)}{n} = \frac{k(x_1 + x_2 + \dots x_n)}{n} + \frac{na}{n} = k\bar{x} + a$$

Results: Measures of position x becomes k \* x + a

2. For measures of spread (interquartile range and standard deviation):

a. 
$$IQRy = Q_{3}y - Q_{1}y = (kQ_{3}x + a) - (kQ_{1}x + a) = k(Q_{3}x - Q_{1}x) = k * IQRx$$
  
b.  $s_{y} = \sqrt{\frac{[(kx_{1} + a) - (k\bar{x} + a)]^{2} + \dots [(kx_{n} + a) - (k\bar{x} + a)]^{2}}{n-1}} = \sqrt{\frac{k^{2} \sum (x - \bar{x})^{2}}{n-1}} = k * s_{x}$ 

Results: Measures of spread W becomes k \* W

- 3. Press 2nd APPS to return to the Stats/List Editor.
- 4. Clear all data in **list1**, **list2**, **list3**, and **list4** by highlighting each heading and pressing <u>CLEAR</u> <u>ENTER</u>.
- 5. Type the temperatures in °F in **list1**.

 Highlight the list2 heading, type the temperature conversion formula: (5/9) \* list1 – 160/9.0 (screen 15).

|      | 405<br>400<br>475<br>450<br>412 | 99.2<br>97.2<br>98.6<br>99 |                   |      |
|------|---------------------------------|----------------------------|-------------------|------|
| (15) | list2=0<br>BLDTALL              | (5/9)*1<br>Rad Auto        | ist1-16<br>I Func | .0/9 |
| Not  | to. The                         | last nun                   | nhar is (         | 20   |

585

*Note:* The last number is 9.0, not 9, so the results are not fractions.

F1+ F2+ F3+ F4+ F5+ F6+ F7+ ToolsPlotsListCalcDistr Tests Ints

list2

list3

phily list1

98

|      | F1+ F2+ F3+ F4+ F5+ F6+ F7+<br>ToolsPlotsListCalcDistrTestslints |          |            |             |       |
|------|------------------------------------------------------------------|----------|------------|-------------|-------|
|      | phily                                                            | list1    | li≤        | st2         | list3 |
|      | 585                                                              | 98.      | 36.        | 667         |       |
|      | 405                                                              | 99.2     | 37.        | 333         |       |
|      | 475                                                              | 98.6     | 37.        | ~~~         |       |
|      | 450                                                              | 99.      | 37.        | 222         |       |
|      | 412                                                              | 99.7     | 37.        | 611         |       |
|      | list2[                                                           | 1]=36.6  | <u>666</u> | <u>6666</u> | 6667  |
| (16) | BLDTALL                                                          | RAD APPI | ROX        | FUNC        | 37.4  |

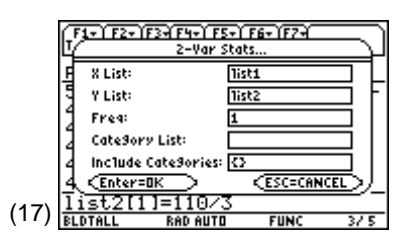

**Note:** This does the same calculations as 1-VarStats, but on two lists of equal length. (If the lists are not of equal length, a dimension mismatch error will be displayed.)

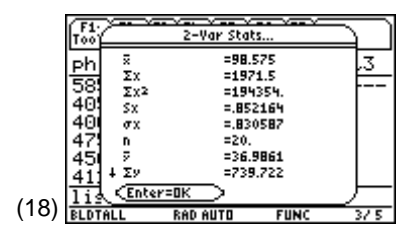

7. Press ENTER and observe the Celsius temperatures in **list2** (screen 16).

- 8. Press F4 Calc, and select 2: 2-VarStats.
- 9. Select X List: list1, Y List: list2, and Freq: 1.

10. Press ENTER ENTER (screen 18). Pressing 2nd ⊙ displays a second page of output and pressing 2nd ⊙ again displays a third page of output. 11. Check:

$$\bar{y} = 36.9861 = k \bar{x} + a = \left(\frac{5}{9}\right) * 98.575 - \frac{160}{9}$$

$$s_y = 0.473425 = k * s_x = \frac{5}{9} * 0.852164$$
Med  $y = 37.1389 = k * \text{Med } x + a = \left(\frac{5}{9}\right) * 98.85 - \frac{160}{9}$ 
IQR  $y = Q_3 y - Q_1 y = .75 = k * IQR x = \left(\frac{5}{9}\right) * 1.35$ 

$$\Sigma (y - \bar{y})^2 = 4.2589 = k^2 \Sigma (x - \bar{x})^2 = \left(\frac{5}{9}\right)^2 * 13.7975$$

#### Changing Units by Multiplying by a Constant (y = kx)

*Example*: Use the building heights in Philadelphia, PA stored in list **phily** and folder **BLDTALL** in Topic 1. These heights are in feet; change them to meters.

Notice that 3 ft = 1 yd, so

12ft = 12ft \* 
$$\frac{1 \text{ yd}}{3 \text{ ft}}$$
 = 4 yd or  $k = \frac{1}{3} = 0.33\overline{3}$   
to change feet to yards.

One meter is approximately a yard, but what is the conversion factor? The TI-89 has the answer stored with [2nd] [UNITS].

- 1. From the Home screen in folder **BLDTALL**, type **1** and then press [2nd] [UNITS] to display the UNITS screen.
- 2. From the Length submenu, highlight \_ft (screen 19).
- 3. Press ENTER, and then press 2nd [▶], followed by 2nd [UNITS]. (The [▶] arrow is above the MODE key.)
- 4. From the Length submenu, highlight \_m and press ENTER for 1 \_ft ▶\_m in the input line (screen 20).

**Note:** This is a special case of y = kx + a using a = 0. Measures of position and measures of spread (or both) are multiplied by a conversion factor k to change units.

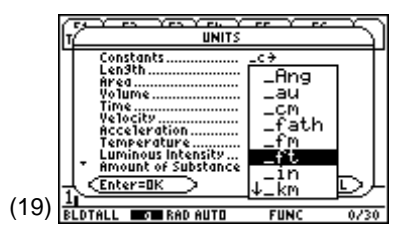

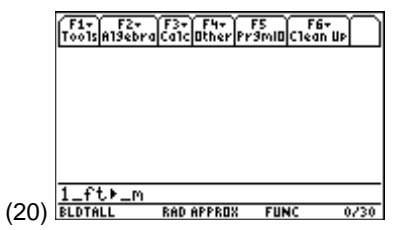

- 5. Press ENTER for **0.3048\_m** in the first line of screen 21 (or 1 ft = 0.3048 meters).
- Repeat steps 1 through 5, except select \_yd instead of \_m in step 4. The second line in screen 21 shows the ft to yards conversion.
- 7. Multiply **0.3048 \* phily**, press STO► for an arrow on the input line of screen 21, and then paste or type **list1**.
- 8. Press ENTER and the first result of **178.308** indicates that the first height in list **phily** of 585 ft = 178.308 meters (screen 21).

From the Stats/List Editor (2nd APPS):

- 1. Press  $\ensuremath{\mbox{F4}}$  Calc and select 1:1-VarStats.
- 2. Enter List: list1and Freq: 1.
- 3. Press ENTER ENTER (screen 22). Mean = **164.351** and  $s_x =$  **46.9283** meters.
- 4. Compare these values in meters with the values in feet of Topic 5, screen 2, with  $\bar{x} = 539.208$  feet and  $s_x = 153.964$  feet.
- 5. Check: Mean = 164.351 meters =  $k * \bar{x} = 0.3048 * 539.208$  ft.

Sample standard deviation = 46.9283 meters =  $k * s_x$ = 0.3048 \* 153.964 ft.

All the plots will look the same in each unit, but with a different scale. Screen 23 shows a modified boxplot using **ZoomData** to fit the plot to the screen. This screen resembles Topic 7, screen 14, but now **maxX = 945 ft = 288** meters. A building 1000 feet tall is 304.8 meters — 305 does not sound as grand as 1000!

|      | F1+ F2+ F3+ F4+ F5 F6+<br>Too1s A19ebra Ca1c Other Pr9ml0 C1ean Up                      |                    |  |  |  |
|------|-----------------------------------------------------------------------------------------|--------------------|--|--|--|
|      | ■1·_ft ⊭ _m .3<br>■1·_ft ⊭ _yd .3333                                                    | 3048∙_m<br>333∙_yd |  |  |  |
| (21) | .3048*philg → fisti<br>{178.308 123.444     .3048*philg→list1     BLDTALL RAD AUTO FUNC | 121.9<br>3/30      |  |  |  |

**Note:** You could have done this step in the Stats/List Editor.

|             | F1:               | × ×-                       | 1-Var Stat:            | 5                    |      |
|-------------|-------------------|----------------------------|------------------------|----------------------|------|
|             | Ph<br>58          | Σ<br>Σx<br>Σx <sup>2</sup> | =164.<br>=394<br>=698! | .351<br>4.42<br>920. | ,3   |
|             | 40<br>40<br>47    | SX<br>ØX<br>N              | =46.9<br>=45.9<br>=24. | 1283<br>1402         |      |
| <b>~</b> ~\ | 45<br>41<br>1 i s | MinX<br>4 Q1X<br>CEnter    | =121.<br>=129.<br>=OK  | .92<br>.845          | Ŀ    |
| 22)         | BLDT              | ALL                        | RAD AUTO               | FUNC                 | 3/ 5 |

(

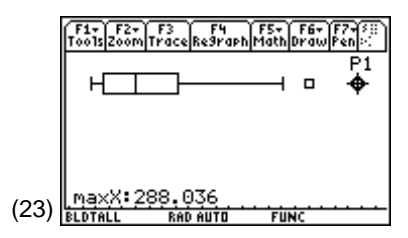

**Note:** To get the modified boxplot, repeat steps 4 and 6 in Topic 7 with X List: **list1** instead of **phily** (screen 23).